## **Student account locking**

Behavior of cached (saved) passwords. Your Microsoft Account will lock within 30 seconds after changing your password if the old password remains cached on any other device that is on. The only way to solve your problem would be to:

## Step-by-step guide

- 1. Find all sources of cached passwords:
  - a. Cell phones (Email and browsers).
  - b. Tablets (Email and browsers).
  - c. Windows 8/8.1 or 10 PC's (Credential Manager, Outlook, Safecom print queue and browsers).
- 2. On Windows 8/8.1 or 10 go to credential manager and wipe all saved passwords.
- 3. See steps below:

Press key, on your keyboard.

- i. In the search bar, type Credential Manager.
- ii. Click on Credential Manager when it pop-up

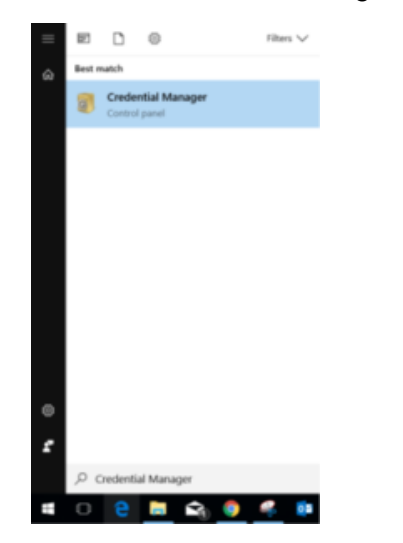

1. 3. On a MacBook remove all relevant student passwords from keychain.

2. See steps below:

a. On your keyboard hold CMD and press the space bar to access Spotlight.

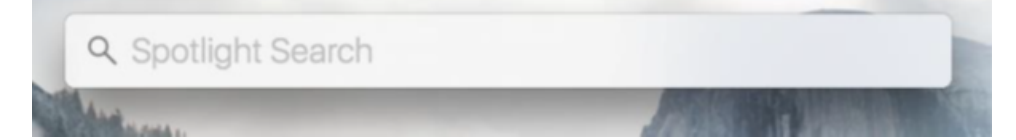

b. Type in Keychain Access.

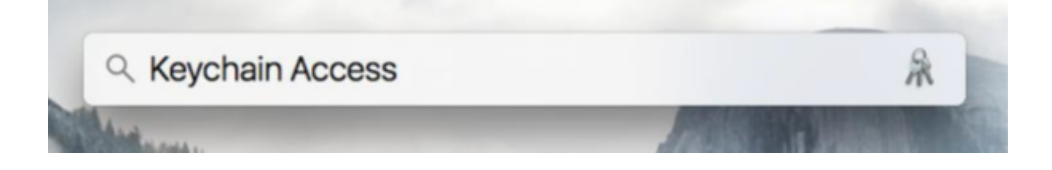

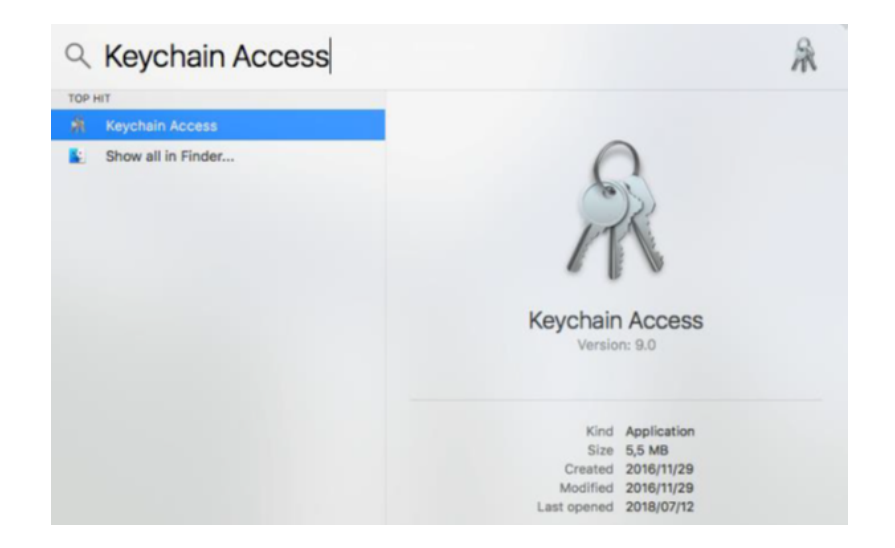

c. Click on Login and Passwords, remove passwords in case of any found.

| •••                                                                                                    |                                                                                                    |                                                                                                    |                                                                                                    |                                                             |           |
|----------------------------------------------------------------------------------------------------|----------------------------------------------------------------------------------------------------|----------------------------------------------------------------------------------------------------|----------------------------------------------------------------------------------------------------|-------------------------------------------------------------|-----------|
| Click to lock the lo                                                                                                    | gin keychain.                                                                                                    |                                                                                                    |                                                                                                    |                                                             | Q. Search |
| Køychains<br>i togin<br>Coal Items<br>System<br>System Roots                                                                   | 146.232.74.252<br>Kind:: retwork password<br>Account: No user account<br>Where: smb.j/M6.332.74.252<br>Modified: 24 Feb 2017, 2:54:09 PM                                                                                                    |                                                                                                    |                                                                                                    |                                                             |           |
|                                                                                                    | Name ^                                                                                                    | Kind<br>network password                                                                                                    | Date Modified<br>24 Feb 2017, 2:54:09 PM                                                                                                    | Keychain<br>login                                           |           |
|                                                                                                    | <ul> <li>192.188.254.254</li> <li>AirPlay Client identity: 5a8d1e19</li> <li>AirPlay Client Peer: d4c9f899</li> <li>Apple Persistent State Encryption</li> <li>com.apple.d540eea-AuthToken</li> </ul>                                          | network password<br>AirPlay Client Identity<br>AirPlay Client Peer<br>application password<br>application password                                                                           | 29 Mar 2017, 4:15:59 PM<br>20 Oct 2017, 10:42:27 AM<br>20 Oct 2017, 10:42:27 AM<br>10 Jul 2018, 12:57:18 PM<br>24 Feb 2017, 2:12:27 PM                                                                                  | login<br>login<br>login<br>login                            |           |
| Category                                                                                                    | com.appie.scokmarksagent.xpc                                                                                                    | application password                                                                                                    | 24 Feb 2017, 3:54:35 PM                                                                                                    | login                                                       |           |
| All Items       ✓     Passwords       ✓     Secure Notes       ✓     My Certificates       ♥     Kays       ☑     Certificates | Commicenter     Commicenter     Liss: identity-r.sa-private-key     ids: identity-r.sa-private-key     ids: unregiste_ge-protection-key     MetadataKeychain     Safari Istensions List     Safari Forms AutoFill     Safari Session State Key | application password<br>application password<br>application password<br>application password<br>application password<br>application password<br>application password<br>application password | 24 Feb 2017, 2:12:20 PM<br>10 Jan 2012, 3:38:06 AM<br>10 Jan 2012, 3:38:04 AM<br>10 Jan 2012, 3:38:04 AM<br>24 Feb 2017, 2:12:22 PM<br>14 Oct 2015, 10:22:39 AM<br>14 Oct 2015, 10:22:39 AM<br>14 Oct 2015, 10:21:41 AM | login<br>login<br>login<br>login<br>login<br>login<br>login |           |

- 16 items
- 3. Then switch off all devices.
- 4. Reset your password at https://web-apps.sun.ac.za/user-password-manage/#/home
  5. If you have successfully cleared all sources switch the devices back on one at a time.
- - a. IOS (Apple/iPhone, iPad) devices should ask you to change your password for email, if not change under settings mail and the university exchange account

  - b. Android won't ask to change your password. Go to settings account and select Microsoft Exchange ActiveSync.
    c. On desktops you will be prompted for passwords when you use the service. If you select to save the password, you will run into the same problem next time you change passwords.

## **Related articles**

- How to reset your password
  ICT Charges (ICT Student services)
  External Student Application Form (External students residing at Academia)
  FAQs Register & Connecting to Eduroam
  Where to go for COB

## **(**)